1. <u>www.iwebfolio.com</u> click "sign up now" under Account Signup.

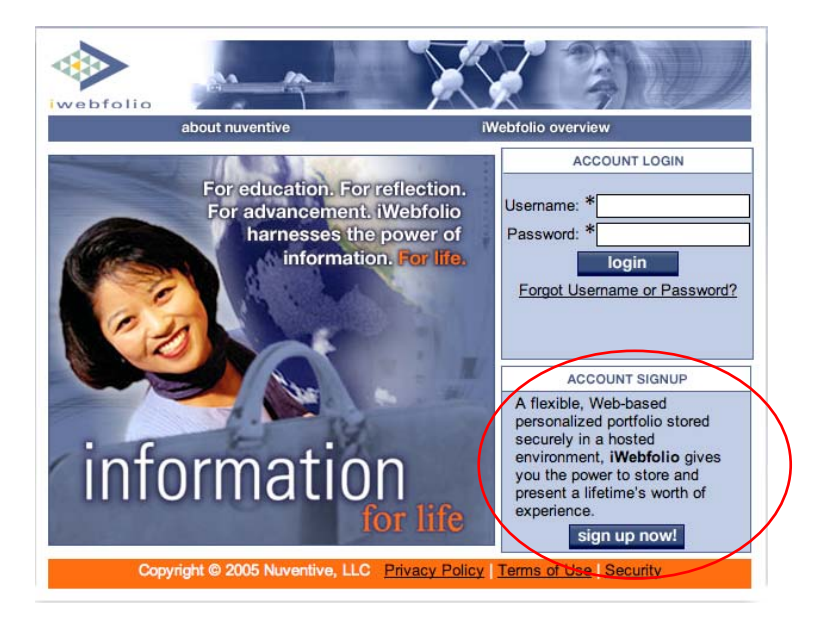

2. Click "next". (Do NOT enter anything for "Affiliation Code".)

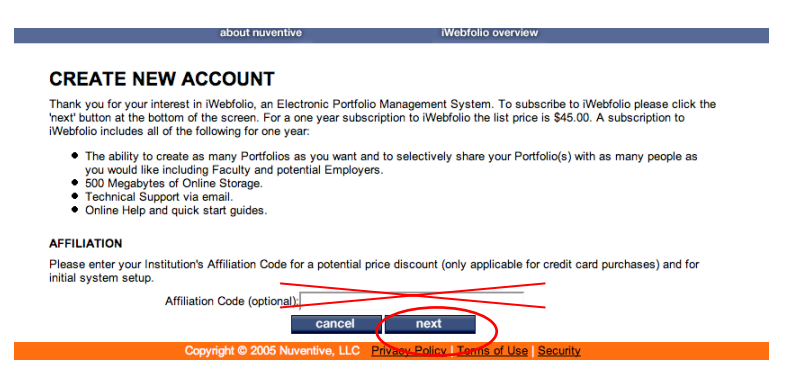

3. Enter your information in the required fields. (Do NOT enter anything for "Affiliation Code".)

| Last Name:                      | *                                                                                       |
|---------------------------------|-----------------------------------------------------------------------------------------|
| E-mail Address:                 | *                                                                                       |
| Confirm E-mail<br>Address:      | *                                                                                       |
| Username:                       | * Username should be between 5-20 characters.                                           |
| Rassword:                       | Password should be between 2-20 characters and is case sensitive.                       |
| Confirm Password:               | *                                                                                       |
| Security Question :             | *                                                                                       |
| Security Answer:                | *                                                                                       |
| Affiliation Code<br>(optional): |                                                                                         |
| Note: Your passy                | word will be sent to the above e-mail address when you have completed your transaction. |

4. Read the License Agreement, click the "checkbox", click the "accept" button.

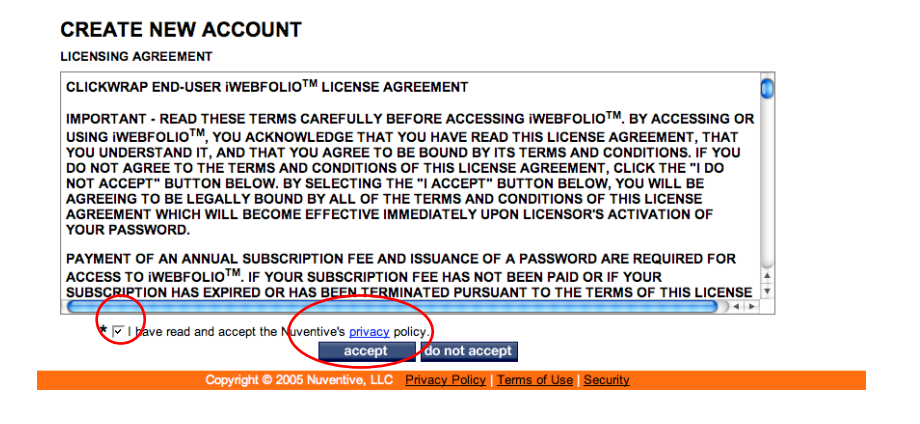

5. Under the first dropdown box under "Payment Information", select "iWebfolio Registration Card", then click "next".

| CREATE NEW ACCOUNT                                                                                                    |
|----------------------------------------------------------------------------------------------------|
| PAYMENT INFORMATION                                                                                                    |
| Payment Method: Credit Card *                                                                                                    |
| iWebfolio Registration Card                                                                                                    |
| Storage Space (r \$45.00 - 500.0 MB of disk space<br>Options: (° \$50.00 - 550.0 MB of disk space                                                    |
| Please enter the billing information for the credit card you are using to purchase iWebfolio exactly as it appears on<br>your credit card statement. |
| Card Holder Name: *                                                                                                    |
| Billing Address 1: *                                                                                                    |
| Billing Address 2:                                                                                                    |
| City: *                                                                                                    |
| State/Province/Region: *                                                                                                    |
| Zip/Postal Code: *                                                                                                    |
| Country: *                                                                                                    |
| Card Type: * Visa 💌                                                                                                    |
| Card Number: * Do not enter spaces or dashes                                                                                                    |
| Expiration Date: * v * v                                                                                                    |
| cancel previous next                                                                                                    |
| Copyright © 2005 Nuventive, LLC Privacy Policy   Terms of Use   Security                                                                             |

6. Enter your "serial number" and "registration code" located on the iWebfolio registration card and click "next".

| Payment Meth           | od: iWebfolio Registration Card                      |                                                                                                    |
|------------------------|------------------------------------------------------|----------------------------------------------------------------------------------------------------|
| Please enter the seria | al number and registration code exactly the way it a | ppears on the back of the iWebfolio Card.                                                                     |
| Serial Number          | er:                                                  | To sign up for iWebfolio follow these steps:                                                                  |
| Registration Co        | le: *                                                | Click the Sign Up lak Scrath the box below to view registration code A. Follow the instructions on the screen |
|                        |                                                      | 0000000 DOCOCOCOCOCOCOCOCOCOCOCOCOCOCOCOCOCOCOC                                                               |
|                        |                                                      | SERIAL NUMBER REGISTRATION CODE                                                                               |
|                        |                                                      |                                                                                                    |

7. You will receive a confirmation page with a Confirmation Number. Click "go to iWebfolio" to begin using the system.